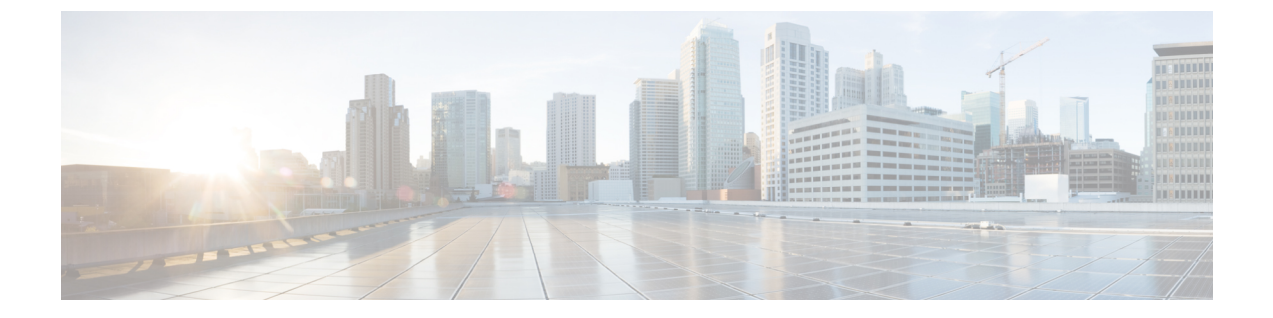

# ブレークアウト ポート

この章は、次の項で構成されています。

- ブレークアウトポートの設定(1ページ)
- ・ダウンリンクのダイナミックブレークアウトポートの注意事項と制約事項 (2ページ)
- •ファブリックリンクの自動ブレークアウトポートの注意事項と制約事項(7ページ)
- GUI を使用したプロファイルおよびセレクタによるブレークアウト ポートの構成 (9 ページ)
- GUI を使用したプロファイルおよびセレクタによるブレークアウト ポートの構成 (12 ページ)
- GUI を使用したインターフェイス コンフィギュレーションによるブレークアウト ポート の設定 (15ページ)
- NX-OS スタイルの CLI を使用したダイナミック ブレイクアウト ポートの設定 (16 ページ)

# ブレークアウト ポートの設定

ブレークアウトケーブルは非常に短いリンクに適しており、コスト効率の良いラック内および 隣接ラック間を接続する方法を提供します。ブレークアウトでは、40 ギガビット(Gb)ポー トを4つの独立した論理10 Gbポートに分割すること、100Gbポートを4つの独立した論理 25Gbポートに分割するころ、または400Gbポートを4つの独立した論理100Gbポートに分割 することができます。

スイッチのダウンリンク(アクセス側ポートまたはダウンリンクポートとも呼ばれます)およびファブリックリンクにブレークアウトを設定します。ファブリックリンクは、リーフスイッチとスパインスイッチ間の接続、またはマルチティアトポロジのティア1リーフスイッチとティア2リーフスイッチ間の接続を形成します。

ブレークアウト ポートは、次の方法で構成できます。

ポートプロファイルとセレクタを使用できます。この方法では、リーフィンターフェイスプロファイルでブレークアウトリーフポートを構成し、プロファイルとスイッチを関連付け、サブポートを構成します。

- Cisco Application Policy Infrastructure Controller (APIC) 6.0(1) リリース以降では、[ファブ リック (Fabric)]>[アクセス ポリシー (Access Policies)]>[インターフェイス構成 (Interface Configuration)]ワークフローを使用できます。
- [ファブリック(Fabric)]>[インベントリ(Inventory)]>pod>leaf\_name ワークフロー を使用できます。Cisco APIC 6.0(1) リリース以降、インベントリ ビューの構成でもイン ターフェイスの構成を使用します。

# ダウンリンクのダイナミック ブレークアウトポートの注 意事項と制約事項

40Gb から 10Gb へのダイナミック ブレークアウト機能は、次のスイッチのアクセス側ポート でサポートされます。

- N9K-C93180LC-EX
- N9K-C93180YC-FX
- N9K-C9336C-FX2
- N9K-C93360YC-FX2
- N9K-C93216TC-FX2
- N9K-C93108TC-FX3P
- N9K-C93180YC-FX3
- N9K-C93600CD-GX
- N9K-C9364C-GX
- •N9K-C9408 (6.0 (2) リリース以降)
- •N9K-C9348D-GX2A (6.0 (3) リリース以降)
- •N9K-C9364D-GX2A (6.0 (3) リリース以降)
- N9K-C9332D-GX2B(6.0(3) リリース以降)

100Gb から 25Gb へのブレークアウト機能は、次のスイッチのアクセスポートでサポートされます。

- N9K-C93180LC-EX
- N9K-C9336C-FX2
- N9K-C93180YC-FX
- N9K-C93360YC-FX2
- N9K-C93216TC-FX2
- N9K-C93108TC-FX3P

- N9K-C93180YC-FX3
- N9K-C93600CD-GX
- N9K-C9364C-GX
- •N9K-C9408 (6.0 (2) リリース以降)
- •N9K-C9348D-GX2A (6.0 (3) リリース以降)
- •N9K-C9364D-GX2A (6.0 (3) リリース以降)
- •N9K-C9332D-GX2B (6.0 (3) リリース以降)

400Gbから100Gbへのブレークアウト機能は、次のスイッチのアクセスポートでサポートされます。

- N9K-C9348D-GX2A
- N9K-C9364D-GX2A
- N9K-C9332D-GX2B
- N9K-C93600CD-GX
- N9K-C9316D-GX
- •N9K-C9408 (6.0(2) リリース以降)
- 6.0(2) リリース以降、QDD-400G-SR4.2-BD 光ファイバは 400Gb ポートでサポートされま す。100Gb 速度のピアノードは、QSFP-100G-SR1.2 光ファイバを使用する必要がありま す。
- QDD-400G-DR4-S、QDD-4X100G-FR-S、QDD-4X100G-LR-S 光ファイバは400Gb ポートで サポートされます。100Gb 速度のピア ノードは、次のオプティクスを使用できます。
  - QSFP-100G-DR-S
  - QSFP-100G-FR-S
  - QSFP-100G-LR-S

ブレークアウト ポートを設定する前に、次のいずれかのケーブルを使用して、40Gb ポートを 4 つの 10Gb ポートに、100Gb ポートを 4 つの 25 Gb ポートに、または 400Gb ポートを 4 つの 100Gb ポートに接続します。

- Cisco QSFP-4SFP10G
  - 6.0 (3) リリース以降、GX2 スイッチはこの直接接続ケーブルをサポートしています。
- Cisco QSFP-4SFP25G

6.0 (3) リリース以降、GX2 スイッチはこの直接接続ケーブルをサポートしています。

Cisco QSFP-4X10G-AOC

6.0 (3) リリース以降、GX2 スイッチはこの直接接続ケーブルをサポートしています。

- Cisco QDD-4ZQ100-CU(1M、2M、2.5M、および 3M)(6.0(3) リリース以降)
- MPO から、両端に QSFP-40G-SR4 および 4 X SFP-10G-SR を備えたブレークアウト スプ リッタ ケーブルへ
- MPO から、両端に QSFP-100G-SR4-S と 4 X SFP-25G-SR-S を備えたブレークアウト スプ リッタ ケーブルへ
- MPO から、両端に QDD-400G-DR4-S、QDD-4X100G-FR-S、または QDD-4X100G-LR-S、 および 4 x QSFP-100G-DR-S、4 x QSFP-100G-FR-S、または 4 x QSFP-100G-LR-S を備えた ブレークアウト スプリッタ ケーブルへ
- MPO から、両端に QDD-400G-SR4.2-BD および 4 x QSFP-100G-SR1.2 を備えたブレークア ウト スプリッタ ケーブルへ

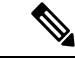

(注) サポートされている光ファイバとケーブルについては、『Cisco Optics-to-Device Compatibility Matrix』を参照してください。

https://tmgmatrix.cisco.com/

次に示すガイドラインおよび制限事項に従ってください。

- ブレークアウトポートは、ダウンリンクと変換ダウンリンクの両方でサポートされます。
- •次のスイッチは、プロファイルされたQSFPポートでダイナミックブレークアウト(100Gb と 40Gb の両方)をサポートします。
  - Cisco N9K-C93180YC-FX
  - Cisco N9K-C93216TC-FX2
  - Cisco N9K-C93360YC-FX2
  - Cisco N9K-C93600CD-GX

これは、ポート 1/25 ~ 34 にのみ適用されます。ポートをダウンリンクに変換する場合、ポート 1/29 ~ 34 はダイナミック ブレークアウトに使用できます。

Cisco N9K-C9336C-FX2

最大 34 のダイナミック ブレークアウトを構成できます。

Cisco N9K-C9364C-GX

1/1~59の奇数番号のプロファイリングされた QSFP ポートで、最大30のダイナミックブレークアウトを設定できます。

Cisco N9K-93600CD-GX

40/100G ポート x 24 から最大 12 のダイナミック ブレークアウトを設定でき、ポート 25 ~ 34 から最大 10 のダイナミック ブレークアウトを設定できます。ポートをダウ ンリンクに変換する場合、ポート 29 ~ 34 はダイナミック ブレークアウトに使用でき ます。最後の2つのポート(ポート35と36)は、ファブリックリンク用に予約されています。

• Cisco N9K-C9400-SW-GX2A と Cisco N9K-X9400-16W ラインカード

奇数番号のプロファイリングされた QSFP ポートで、ブレークアウトを構成できます。

- Cisco N9K-C9336C-FX2 スイッチは、ブレークアウトサブポートで LACP fast hello をサポートします。
- •ブレークアウトポートはCisco Application Policy Infrastructure Controller (APIC) 接続には 使用できません。
- ファストリンクフェールオーバーポリシーは、ダイナミックブレークアウト機能と同一 ポートではサポートされていません。
- ブレークアウトのサポートは、ポリシーモデルが使用されているその他のポートタイプ と同じ方法で使用できます。
- ポートでダイナミックブレークアウトが有効になっている場合、親ポート上の他のポリシー(モニタリングポリシーを除く)は無効になります。
- ポートがダイナミックブレークアウトに対して有効になっている場合、親ポートのその他のEPG展開が無効になります。
- ブレークアウトサブポートは、ブレークアウトポリシーグループを使用してもこれ以上 分割することはできません。
- Cisco APIC ポリシーを使用して構成された、ダイナミック ブレークアウトまたは 400Gb ポートの 100Gb ポート x 4 への ブレークアウトは、QDD-4X100G-FR-S および ODD-4X100G-LR-S オプティクスでサポートされています。
- ・ブレイクアウトサブポートはLACPをサポートします。デフォルトでは、「デフォルト」 ポートチャネルメンバーポリシーで定義されたLACP送信レート設定が使用されます。
   LACP送信レートは、「デフォルト」ポートチャネルメンバーポリシーを変更するか、
   各 PC/vPC インターフェイスポリシーグループでのオーバーライドポリシーグループを 使用すれば、変更できます。
- すでにブレークアウトされているポートでポートプロファイルポリシーを削除すると、 ブレークアウト設定がクリーンアップされ、スイッチのリロード時にポートがネイティブ 方向に戻ります。
- ・ブレイクアウトサブポートを持つポートチャネルのLACP送信レートを変更する必要がある場合、ブレークアウトサブポートを含むすべてのポートチャネルで同じLACP送信レート設定を使用することが必要です。オーバーライドポリシーを設定して、次のように送信レートを設定できます。
- デフォルトのポート チャネル メンバー ポリシーを設定/変更して、Fast Transmit Rate を含めます([Fabric] > [Access Policies] > [Policies] > [Interface] > [Port Channel Member])。

- すべての PC/vPC インターフェイス ポリシー グループを設定して、上記のデフォルト ポート チャネル メンバー ポリシーをオーバーライド ポリシー グループに含めます ([Fabric] > [Access Policies] > [Interfaces] > [Leaf Interfaces] > [Policy Groups] > [PC/vPC Interface])。
- •次の注意事項および制約事項が Cisco N9K-C9364C-GX スイッチに適用されます。
  - ・奇数番号のポート(行1および行3)は、ブレークアウトをサポートします。隣接する偶数ポート(行2または行4)は無効になります(「hw-disabled」)。これは、ポート1/1~60に適用されます。
  - ・最後の2つのポート(1/63と64)は、ファブリックリンク用に予約されています。
  - ポート1/61と62はダウンリンクポートに変換できますが、ブレークアウトはサポートされていません。ブレークアウトポートと40/100Gの非ブレークアウトポートは、1/1~4または1/5~8など、1/1から始まる4つのポートのセットに混在させることはできません。

たとえば、ポート 1/1 がブレークアウト対応の場合、ポート 1/3 はブレークアウト対応またはネイティブ 10Gで使用できます。ポート 1/3 が 40/100G の場合、error-disabled 状態になります。

- ・ダウンリンクの最大数は、30x4ポート10/25 (ブレークアウト)+2ポート(1/61と62)=122ポートです。ポート1/63 および64 はファブリックリンク用に予約されており、1/2~60の偶数番号のポートは error-disabled になっています。
- ・このスイッチは、すべてのポートで10G with QSA をサポートします。ネイティブ10G には QSA が必要です。
- 次の注意事項および制約事項が Cisco N9K-93600CD-GX スイッチに適用されます。
  - ・奇数番号のポート(行1のすべてのポート)はブレークアウトをサポートします。行2の偶数番号のポートは無効になります(「hw-disabled」)。これは、ポート1~24にのみ適用されます。
  - ・ブレークアウトと 40/100G 非ブレークアウトは、1/1 ~ 4 または 1/5 ~ 8 など、1/1 から1/24 までの4つのポートのセットに混在させることはできません。次に例を示します。
    - •ポート1/1~24の場合、セットごとに4つのポートを使用できます。

たとえば、ポート 1/1 がブレークアウト対応の場合、ポート 1/3 はブレークアウ ト対応またはネイティブ 10Gで使用できます。ポート 1/3 が 40/100G の場合、 error-disabled 状態になります。

・ポート 1/25 ~ 28 では、セットごとに 2 つのポートを使用できます。

たとえば、ポート1/25がブレークアウト対応の場合でも、ポート1/27は40/100G で使用できます。

- ・ダウンリンクの最大数は、12x4ポート10/25G(ブレークアウト)+10x4ポート 10/25G(ブレークアウト)=88ポートです。ポート35および36はファブリックリン ク用に予約されており、12個のポートは無効になっています。
- ・このスイッチは、すべてのポートで10G with QSA をサポートします。ネイティブ10G には QSA が必要です。

# ファブリックリンクの自動ブレークアウトポートの注意 事項と制約事項

ブレークアウトがサポートされているラインカードにトランシーバを挿入すると、ポートは自動的にブレークアウトします。ブレークアウトを手動で設定する必要はありません。

400Gb から 100Gbへのブレークアウト機能は、次のライン カードのファブリック ポートでサ ポートされます。

• QDD-4X100G-FR-S、QDD-4X100G-LR-S、または QDD-400G-SR4.2-BD トランシーバを搭載した N9K-X9716D-GX

400Gb から 100Gb へのブレークアウト機能は、次のスイッチのファブリック ポートでサポートされます。

- N9K-C9348D-GX2A
- N9K-C9364D-GX2A
- N9K-C9332D-GX2B
- N9K-C93600CD-GX
- N9K-C9316D-GX
- •N9K-C9408 (6.0(2) リリース以降)
- 6.0(2) リリース以降、QDD-400G-SR4.2-BD 光ファイバは 400Gb ポートでサポートされま す。100Gb 速度のピアノードは、QSFP-100G-SR1.2 光ファイバを使用する必要がありま す。
- QDD-4X100G-FR-S および QDD-4X100G-LR-S オプティクスは、400Gb ポートでサポート されます。100Gb 速度のピア ノードは、次のオプティクスを使用できます。
  - QSFP-100G-DR-S
  - QSFP-100G-FR-S
  - QSFP-100G-LR-S

次のいずれかのケーブルを使用してポートを接続します。

• Cisco QDD-4ZQ100-CU(1M、2M、2.5M、および3M) (6.0(3) リリース以降)

- MPO から、両端に QDD-4X100G-FR-S または QDD-4X100G-LR-S および 4 x QSFP-100G-DR-S、4 x QSFP-100G-FR-S、または 4 x QSFP-100G-LR-S を備えた 4 x LC ブレー クアウト スプリッタ ケーブル
- MPO から、両端に QDD-400G-SR4.2-BD および 4 x QSFP-100G-SR1.2 を備えたブレークア ウト スプリッタ ケーブルへ

次に示すガイドラインおよび制限事項に従ってください。

 ・すでにブレークアウトされているポートでポートプロファイルポリシーを削除すると、 ブレークアウト設定がクリーンアップされ、スイッチのリロード時にポートがネイティブ 方向に戻ります。

ファブリック リンクでの 400G から 4x100G へのブレイクアウトに関する次のガイドラインと 制限事項に従ってください。

- QDD-400G-SR4.2-BD 光ファイバを備えたファブリックポートを非ブレークアウトからブレークアウトに変更するには、トランシーバを取り外し、ブレークアウトケーブルをトランシーバに接続してから、トランシーバを再度挿入する必要があります。
- •GX2 スイッチは、次のスイッチからスイッチへの接続をサポートします。
  - スパイン スイッチからリーフ スイッチ
  - ・リーフ スイッチからスパイン スイッチ
  - ・リーフスイッチからリーフスイッチ(多層)
- •GX ライン カードは、次のスイッチからスイッチへの接続をサポートします。
  - スパインスイッチからリーフスイッチへ
- スパインスイッチからスパインスイッチのブレークアウトはサポートされていません。
- スパインスイッチから IPN へのブレークアウトは、スパインスイッチの QDD-4X100G-FR-S または QDD-4X100G-LR-S オプティックでサポートされます。
- スパインスイッチから IPN へのブレークアウトは、スパインスイッチの QDD-400G-SR4.2-BD オプティックと IPN 側の QSFP-100G-SR1.2 オプティックでサポート されます。
- スパインスイッチのQDD-400G-SR4.2-BDオプティックを使用してスパインスイッチから IPNに接続した場合、リンクは起動しません。
- 特定のハードウェアおよびポートのブレークアウトをサポートしていないリリースにダウ ングレードすると、ブレークアウトポートはブレークアウトされず、リンクがダウンしま す。スパインとリーフスイッチ間のすべての接続がブレークアウトのみの場合、ブレーク アウトをサポートしていないリリースにダウングレードすると、リンクはダウンし、ノー ドはファブリック外になります。
- スイッチからSFPトランシーバを取り外した場合、トランシーバを再度追加する前に、少なくとも15秒待つ必要があります。

- Cisco Nexus 9300 GX2 シリーズまたは Cisco N9K-X9716D-GX ライン カードでは、ライン カードの電源がオフの状態で光ファイバを交換しても、ポートは起動しません。次に例を 示します。
- スロット4に Cisco N9K-X9716D-GX ラインカードがあり、4x100-FR-S トランシーバ がポート(たとえば、ポート8)に挿入されている。ポート8は、4x100-FR-S トラン シーバが挿入されたときに自動的にアクティブになる自動ブレークアウト機能によ り、4つのポート(Eth4/8/1-4)に分割されます。
- 2. スロット4のラインカードの電源をオフにします。
- 3. ラインカードの電源がオフになっている間に、ポート8から4x100G-FR-S光ファイバ を取り外し、4x100G-FR-S以外の光ファイバを挿入します。
- 4. スロット4のラインカードの電源をオンにします。ポート Eth4/8は、ピアエンドで互換性のあるポートとトランシーバの組み合わせに接続した後でも起動しません。

# GUIを使用したプロファイルおよびセレクタによるブレー クアウト ポートの構成

この手順では、ポートプロファイルとセレクタを使用して、ブレークアウトポートを構成します。リーフインターフェイスプロファイルでブレークアウトリーフポートを構成し、プロファイルとスイッチを関連付け、サブポートを構成します。

## 始める前に

- Cisco Application Centric Infrastructure (ACI) ファブリックが設置され、Cisco Application Policy Infrastructure Controller (APIC) がオンラインになっており、Cisco APIC クラスタが 形成されて正常に動作していること。
- ブレークアウトポートを設定できるCisco APICファブリック管理者アカウントが使用可能であること。
- ・ターゲットリーフスイッチが Cisco ACI ファブリックに登録され、使用可能であること。
- 40GE または 100GE リーフ スイッチ ポートは、ダウンリンク ポートに Cisco ブレイク アウト ケーブルを接続します。

## 手順

- ステップ1 メニュー バーで、[Fabric] > [Access Policies] の順に選択します。
- ステップ2 ナビゲーション ウィンドウで、Interfaces および Leaf Interfaces および Profiles を展開します。
- ステップ3 Profiles を右クリックして Create Leaf Interface Profile を選択します。

ステップ4 名前と説明 (オプション) を入力して、Interface Selectors の [+] 記号をクリックします。

- ステップ5 次の手順を実行します。
  - a) Access Port Selector の名前と説明(オプション)を入力します。
  - b) Interface IDs フィールドで、ブレイクアウト ポートのスロットとポートを入力します。
  - c) Interface Policy Group フィールドで、下矢印をクリックして Create Leaf Breakout Port Group を選 択します。
  - d) Leaf Breakout Port Group の名前(およびオプションとして説明)を入力します。
  - e) Breakout Map フィールドで、10g-4x または 25g-4x を選択します。

ブレークアウトをサポートするスイッチのリストについては、ブレークアウトポートの設定(1 ページ)を参照してください。

- f) [Submit] をクリックします。
- ステップ6 ブレークアウトポートを EPG に割り当てるには、次の手順を実行します。

メニュー バーで、**[Tenant]** > **[Application Profiles]** > **[Application EPG]** の順に選択します。[Application EPGs] を右クリックして [Create Application EPG] ダイアログボックスを開き、次の手順を実行します。

- a) [Statically Link with Leaves/Paths] チェックボックスをオンにして、ダイアログボックスの [Leaves/Paths] タブにアクセスします。
- b) 次のいずれかの手順を実行します。

| オプション                  | 説明 |                                                                                                    |  |
|------------------------|----|----------------------------------------------------------------------------------------------------|--|
| 次のものに EPG を展<br>開する場合、 | 次  | を実行します。                                                                                                    |  |
| ノード                    | 1. |                                                                                                    |  |
|                        | 2. | [Node] ドロップダウン リストから、ノードを選択します。                                                                              |  |
|                        | 3. | Encap フィールドで、適切な VLAN を入力します。                                                                                |  |
|                        | 4. | (オプション) <b>Deployment Immediacy</b> ドロップダウンリストで、デフォルトの<br><b>On Demand</b> のままにするか、 <b>Immediate</b> を選択します。 |  |
|                        | 5. | (オプション) [Mode] ドロップダウンリストで、デフォルトの [Trunk] のまま<br>にするか、別のモードを選択します。                                           |  |
| ノード上のポート               | 1. | <b>Paths</b> エリアを展開します。                                                                                      |  |
|                        | 2. | Path ドロップダウンリストから、適切なノードおよびポートを選択します。                                                                        |  |
|                        | 3. | (オプション)Deployment Immediacy フィールドのドロップダウンリストで、<br>デフォルトの On Demand のままにするか、Immediate を選択します。                 |  |
|                        | 4. | (オプション) [Mode] ドロップダウンリストで、デフォルトの [Trunk] のまま<br>にするか、別のモードを選択します。                                           |  |
|                        | 5. | Port Encap フィールドに、導入するセカンダリ VLAN を入力します。                                                                     |  |

| オプション | 説明                                                                       |
|-------|--------------------------------------------------------------------------|
|       | <b>6.</b> (オプション) <b>Primary Encap</b> フィールドで、展開するプライマリ VLAN を入<br>力します。 |

**ステップ1** リーフインターフェイス プロファイルをリーフ スイッチに関連付けるため、次の手順に従います。

- a) Switches と Leaf Switches、および Profiles を展開します。
- b) **Profiles** を右クリックして **Create Leaf Profiles** を選択します。
- c) リーフプロファイルの名前と、オプションとして説明を入力します。
- d) +記号 (Leaf Selectors エリア) をクリックします。
- e) リーフセレクタの名前と、オプションとして説明を入力します。
- f) Blocks フィールドの下向き矢印をクリックして、ブレイクアウトインターフェイス プロファイル と関連付けるスイッチを選択します。
- g) Policy Group フィールドの下向き矢印をクリックし、Create Access Switch Policy Group を選択し ます。
- h) アクセス スイッチ ポリシー グループの名前と、オプションとして説明を入力します。
- i) オプション。その他のポリシーを有効にします。
- j) [Submit] をクリックします。
- k) Update をクリックします。
- l) [Next] をクリックします。
- m) Associations Interface Selector Profiles エリアで、ブレイクアウトポート用に以前に作成したイン ターフェイス セレクタ プロファイルを選択します。
- n) **Finish** をクリックします。
- ステップ8 ブレイクアウトポートが4つのサブポートに分割されたことを確認するために、次の手順に従います:
  - a) メニューバーで、**Fabric** > **Inventory** をクリックします。
  - b) ナビゲーション バーで、ブレイクアウト ポートがあるポッドとリーフをクリックします。
  - c) Interfaces および Physical Interfaces を展開します。
     ブレイクアウト ポートが設定された場所に4つのポートが表示されます。たとえば、1/10 をブレイ
     クアウト ポートとして設定した場合、次のように表示されます:
    - eth1/10/1
    - eth1/10/2
    - eth1/10/3
    - eth1/10/4
- ステップ9 サブポートを設定するには、次の手順を実行します:
  - a) メニューバーで、[Fabric] > [Access Policies] をクリックします。
  - b) ナビゲーションバーで、Interfaces、Leaf Interfaces、Profiles、および前に作成したブレイクアウト リーフィンターフェイス プロファイルを展開します。

ブレークアウト ケーブルが付属するポートのセレクタが表示されます。既存のポートのセレクタで サブポートブロックを定義する代わりに、新しいアクセスポートセレクタで定義する必要がありま す。

- c) ナビゲーションバーで、上位レベルのインターフェイスプロファイルを右クリックし、[Create Access Port Selector] を選択します。
- d) [Name] フィールドで、サブ ポートの名前を入力します。
- e) Interface IDs フィールドに、4 つのサブ ポートの ID を、1/10/1-4 のフォーマットで入力します。
- f) [Interface Policy Group] フィールドで、[Create Leaf Access Port Policy Group] を選択します。
- g) [送信 (Submit)] をクリックします。`
- **ステップ10** AAEP をポートにリンクする個々のインターフェイスにポリシーグループを適用するには、次の手順を 実行します。
  - a) [Name] フィールドに、リーフ アクセス ポートのグループ ポリシー名を入力します。
  - b) [Link Level Policy] フィールドで、[link-level\_auto] を選択します。
  - c) [CDP Policy] フィールドで、[cdp\_enabled] を選択します。
  - d) [LLDP Policy] フィールドで、[default] を選択します。
  - e) [Attached Entity Profile] フィールドで、ポリシー グループにアタッチする AAEP プロファイルを選 択します。
  - f) [Submit] をクリックします。

# GUIを使用したプロファイルおよびセレクタによるブレー クアウト ポートの構成

この手順では、ポートプロファイルとセレクタを使用して、ブレークアウトポートを構成し ます。リーフインターフェイスプロファイルでブレークアウトリーフポートを構成し、プロ ファイルとスイッチを関連付け、サブポートを構成します。

## 始める前に

- Cisco Application Centric Infrastructure (ACI) ファブリックが設置され、Cisco Application Policy Infrastructure Controller (APIC) がオンラインになっており、Cisco APIC クラスタが 形成されて正常に動作していること。
- ブレークアウトポートを設定できるCisco APICファブリック管理者アカウントが使用可能であること。
- ・ターゲットリーフスイッチが Cisco ACI ファブリックに登録され、使用可能であること。
- 40GE または 100GE リーフ スイッチ ポートは、ダウンリンク ポートに Cisco ブレイク ア ウト ケーブルを接続します。

手順

- ステップ1 メニューバーで、[Fabric] > [Access Policies] の順に選択します。
- ステップ2 ナビゲーション ウィンドウで、Interfaces および Leaf Interfaces および Profiles を展開します。
- ステップ3 Profiles を右クリックして Create Leaf Interface Profile を選択します。
- ステップ4 名前と説明 (オプション) を入力して、Interface Selectors の [+] 記号をクリックします。
- ステップ5 次の手順を実行します。
  - a) Access Port Selector の名前と説明(オプション)を入力します。
  - b) Interface IDs フィールドで、ブレイクアウト ポートのスロットとポートを入力します。
  - c) Interface Policy Group フィールドで、下矢印をクリックして Create Leaf Breakout Port Group を選択します。
  - d) Leaf Breakout Port Group の名前(およびオプションとして説明)を入力します。
  - e) Breakout Map フィールドで、10g-4x または 25g-4x を選択します。

ブレークアウトをサポートするスイッチのリストについては、ブレークアウトポートの設定(1 ページ)を参照してください。

- f) [Submit] をクリックします。
- ステップ6 ブレークアウトポートを EPG に割り当てるには、次の手順を実行します。

メニュー バーで、**[Tenant]** > **[Application Profiles]** > **[Application EPG]** の順に選択します。[Application EPGs] を右クリックして [Create Application EPG] ダイアログボックスを開き、次の手順を実行します。

- a) [Statically Link with Leaves/Paths] チェックボックスをオンにして、ダイアログボックスの [Leaves/Paths] タブにアクセスします。
- b) 次のいずれかの手順を実行します。

| オプション                  | 説明 |                                                                                      |  |
|------------------------|----|--------------------------------------------------------------------------------------|--|
| 次のものに EPG を展<br>開する場合、 | 次  | を実行します。                                                                              |  |
| ノード                    | 1. | - Leaves エリアを展開します。                                                                  |  |
|                        | 2. | [Node] ドロップダウン リストから、ノードを選択します。                                                      |  |
|                        | 3. | <b>Encap</b> フィールドで、適切な VLAN を入力します。                                                 |  |
|                        | 4. | (オプション)Deployment Immediacy ドロップダウンリストで、デフォルトの<br>On Demand のままにするか、Immediateを選択します。 |  |
|                        | 5. | (オプション) [Mode] ドロップダウンリストで、デフォルトの [Trunk] のまま<br>にするか、別のモードを選択します。                   |  |
| ノード上のポート               | 1. | Paths エリアを展開します。                                                                     |  |
|                        | 2. | Path ドロップダウンリストから、適切なノードおよびポートを選択します。                                                |  |

| オプション | 説明 |                                                                                              |
|-------|----|----------------------------------------------------------------------------------------------|
|       | 3. | (オプション)Deployment Immediacy フィールドのドロップダウンリストで、<br>デフォルトの On Demand のままにするか、Immediate を選択します。 |
|       | 4. | (オプション) [Mode] ドロップダウンリストで、デフォルトの [Trunk] のまま<br>にするか、別のモードを選択します。                           |
|       | 5. | Port Encap フィールドに、導入するセカンダリ VLAN を入力します。                                                     |
|       | 6. | (オプション) <b>Primary Encap</b> フィールドで、展開するプライマリ VLAN を入<br>力します。                               |

**ステップ7** リーフ インターフェイス プロファイルをリーフ スイッチに関連付けるため、次の手順に従います。

- a) Switches と Leaf Switches、および Profiles を展開します。
- b) **Profiles** を右クリックして **Create Leaf Profiles** を選択します。
- c) リーフプロファイルの名前と、オプションとして説明を入力します。
- d) +記号 (Leaf Selectors エリア) をクリックします。
- e) リーフセレクタの名前と、オプションとして説明を入力します。
- f) Blocks フィールドの下向き矢印をクリックして、ブレイクアウトインターフェイス プロファイル と関連付けるスイッチを選択します。
- g) Policy Group フィールドの下向き矢印をクリックし、Create Access Switch Policy Group を選択し ます。
- h) アクセス スイッチ ポリシー グループの名前と、オプションとして説明を入力します。
- i) オプション。その他のポリシーを有効にします。
- j) [Submit] をクリックします。
- k) Update をクリックします。
- 1) [Next] をクリックします。
- m) Associations Interface Selector Profiles エリアで、ブレイクアウトポート用に以前に作成したイン ターフェイス セレクタ プロファイルを選択します。
- n) **Finish** をクリックします。

**ステップ8** ブレイクアウト ポートが 4 つのサブ ポートに分割されたことを確認するために、次の手順に従います:

- a) メニューバーで、**Fabric** > **Inventory** をクリックします。
- b) ナビゲーションバーで、ブレイクアウトポートがあるポッドとリーフをクリックします。
- c) Interfaces および Physical Interfaces を展開します。
  - ブレイクアウトポートが設定された場所に4つのポートが表示されます。たとえば、1/10をブレイ クアウトポートとして設定した場合、次のように表示されます:
    - eth1/10/1
    - eth1/10/2
    - eth1/10/3
    - eth1/10/4

- ステップ9 サブポートを設定するには、次の手順を実行します:
  - a) メニューバーで、[Fabric] > [Access Policies] をクリックします。
  - b) ナビゲーションバーで、Interfaces、Leaf Interfaces、Profiles、および前に作成したブレイクアウト リーフィンターフェイスプロファイルを展開します。
     ブレークアウト ケーブルが付属するポートのセレクタが表示されます。既存のポートのセレクタで

サブポートブロックを定義する代わりに、新しいアクセスポートセレクタで定義する必要があります。

- c) ナビゲーションバーで、上位レベルのインターフェイスプロファイルを右クリックし、[Create Access Port Selector] を選択します。
- d) [Name] フィールドで、サブ ポートの名前を入力します。
- e) Interface IDs フィールドに、4 つのサブ ポートの ID を、1/10/1-4 のフォーマットで入力します。
- f) [Interface Policy Group] フィールドで、[Create Leaf Access Port Policy Group] を選択します。
- g) [送信(Submit)] をクリックします。`
- **ステップ10** AAEP をポートにリンクする個々のインターフェイスにポリシーグループを適用するには、次の手順を 実行します。
  - a) [Name] フィールドに、リーフ アクセス ポートのグループ ポリシー名を入力します。
  - b) [Link Level Policy] フィールドで、[link-level\_auto] を選択します。
  - c) [CDP Policy] フィールドで、[cdp\_enabled] を選択します。
  - d) [LLDP Policy] フィールドで、[default] を選択します。
  - e) [Attached Entity Profile] フィールドで、ポリシー グループにアタッチする AAEP プロファイルを選択します。
  - f) [Submit] をクリックします。

# GUI を使用したインターフェイス コンフィギュレーショ ンによるブレークアウト ポートの設定

() 6.0(1) リリース以降では、ファブリック アクセス ポリシー インターフェイス設定ワーク フローを使用して、ブレークアウトポートを設定できます。Cisco Application Policy Infrastructure ControllerAPIC > >

## 始める前に

- Cisco Application Centric Infrastructure (ACI) ファブリックが設置され、Cisco APIC がオン ラインになっており、Cisco APIC クラスタが形成されて正常に動作していること。
- ブレークアウトポートを設定できるCisco APICファブリック管理者アカウントが使用可能であること。
- ・ターゲットリーフスイッチが Cisco ACI ファブリックに登録され、使用可能であること。

・40GE または 100GE リーフ スイッチ ポートは、ダウンリンク ポートに Cisco ブレイク ア ウト ケーブルを接続します。

## 手順

- ステップ1 メニューバーで、[ファブリック(FABRIC)]>[アクセス ポリシー(Access Policies)]の順に選択しま す。
- ステップ2 ナビゲーションペインで[インターフェイスの構成(Interface Configuration)]を選択します。
- ステップ3 作業ペインで、[アクション (Actions)]>[削除 (Delete)]の順に選択します。
- ステップ4 [ブレークアウト (Breakout)]ページで、次のサブ手順を実行します。
  - a) [ノード(Node)]で、[ノードの選択(Select Node)]をクリックし、目的のスイッチ(ノード)のボッ クスにチェックを入れ、[OK]をクリックします。複数のスイッチを選択できます。
  - b) [**すべてのスイッチのインターフェイス**(Interfaces For All Switches)] で、目的のインターフェイスの 範囲を入力します。
  - c) [ブレークアウト マップ(Breakout Map)] で、目的のブレークアウト タイプを選択します。
  - d) [保存 (Save)]をクリックします。

# NX-OS スタイルの CLI を使用したダイナミック ブレイク アウト ポートの設定

ブレークアウトポートを設定、設定を確認およびNX-OS スタイル CLI を使用してサブポート で、EPG を設定するには、次の手順を使用します。

#### 始める前に

- ACIファブリックが設置され、APICコントローラがオンラインになっており、APICクラ スタが形成されて正常に動作していること。
- ・必要なファブリックインフラストラクチャ設定を作成できるAPICファブリック管理者アカウントが使用可能であること。
- ターゲット リーフ スイッチが ACI ファブリックに登録され、使用可能であること。
- 40GE または 100GE リーフ スイッチ ポートは、ダウンリンク ポートに Cisco ブレイク ア ウト ケーブルを接続します。

#### 手順の概要

- 1. configure
- **2**. leaf *ID*

- **3.** interface ethernet*slot/port*
- 4. breakout10g-4x|25g-4x
- 5. show run
- **6. tenant** *tenant-name*
- 7. vrf context *vrf-name*
- 8. bridge-domain bridge-domain-name
- **9.** vrf member vrf-name
- **10. application** *application-profile-name*
- **11. epg** *epg-name*
- **12. bridge-domain member** *bridge-domain-name*
- **13**. **leaf** *leaf-name*
- **14.** speed interface-speed
- 15. show run

## 手順の詳細

## 手順

|       | コマンドまたはアクション                                                                                                    | 目的                                                                                                    |
|-------|----------------------------------------------------------------------------------------------------|----------------------------------------------------------------------------------------------------|
| ステップ1 | configure<br>例:<br>apicl# configure                                                                                      | コンフィギュレーション モードに入ります。                                                                                                    |
| ステップ2 | <b>leaf</b> <i>ID</i><br>例:<br>apic1(config)# leaf 101                                                                   | ブレークアウトポートが配置され、リーフ<br>configuration mode(設定モード、コンフィギュレー<br>ション モード) を開始リーフ スイッチを選択しま<br>す。                                |
| ステップ3 | interface ethernetslot/port<br>例:<br>apic1(config-leaf)# interface ethernet 1/16                                         | 40 ギガビット イーサネット (GE) ブレークアウト<br>ポートとして有効にするインターフェイスを識別し<br>ます。                                                             |
| ステップ4 | <b>breakout10g-4x</b>   <b>25g-4x</b><br>例:<br>apic1(config-leaf-if)# breakout 10g-4x                                    | <ul> <li>ブレイクアウトを選択したインターフェイスを有効にします。</li> <li>(注) ダイナミックブレイクアウトポート機能は、スイッチのサポートを参照してください。ブレークアウトポートの設定(1 ページ)。</li> </ul> |
| ステップ5 | <pre>show run 例: apic1(config-leaf-if)# show run # Command: show running-config leaf 101 interface ethernet 1 / 16</pre> | インターフェイスの実行コンフィギュレーションを<br>表示することによって、設定を確認し、グローバル<br>コンフィギュレーション モードに戻ります。                                                |

I

|                | コマンドまたはアクション                                                                                                    | 目的                                                                                                    |
|----------------|----------------------------------------------------------------------------------------------------|----------------------------------------------------------------------------------------------------|
|                | <pre># Time: Fri Dec 2 18:13:39 2016     leaf 101     interface ethernet 1/16     breakout 10g-4x apic1(config-leaf-if)# exit apic1(config-leaf)# exit</pre>    |                                                                                                    |
| ステップ6          | tenant tenant-name<br>例:<br>apicl(config)# tenant tenant64                                                                                                    | 選択またはブレイク アウト ポートで消費され、テ<br>ナント configuration mode(設定モード、コンフィギュ<br>レーションモード)を開始するテナントを作成しま<br>す。                                 |
| ステップ1          | vrf context vrf-name<br>例:<br>apicl(config-tenant)# vrf context vrf64<br>apicl(config-tenant-vrf)# exit                                                         | 作成またはテナントに関連付けられている Virtual<br>Routing and Forwarding (VRF) インスタンスを識別<br>し、configuration mode(設定モード、コンフィギュ<br>レーション モード) を終了します。 |
| ステップ8          | bridge-domain bridge-domain-name<br>例:<br>apic1(config-tenant)# bridge-domain bd64                                                                              | 作成またはテナントに関連付けられているブリッジ<br>ドメインを識別し、BD configuration mode(設定モー<br>ド、コンフィギュレーション モード)を開始しま<br>す。                                  |
| ステップ <b>9</b>  | vrf member vrf-name<br>例:<br>apic1(config-tenant-bd)# vrf member vrf64<br>apic1(config-tenant-bd)# exit                                                         | ブリッジドメイン、VRFの関連付け、configuration<br>mode(設定モード、コンフィギュレーションモード)<br>を終了します。                                                         |
| ステップ10         | application application-profile-name<br>例:<br>apic1(config-tenant)# application app64                                                                           | 作成またはテナントと EPG に関連付けられている<br>アプリケーションプロファイルを識別します。                                                                               |
| ステップ11         | epg epg-name<br>例:<br>apic1(config-tenant)# epg epg64                                                                                                    | 作成または EPG を識別し、EPG configuration<br>mode(設定モード、コンフィギュレーションモード)<br>に入力します。                                                        |
| ステップ <b>12</b> | bridge-domain member bridge-domain-name<br>例:                                                                                                    | EPG をブリッジ ドメインに関連付け、グローバル<br>設定モードをに戻ります。                                                                                        |
|                | <pre>apic1(config-tenant-app-epg)# bridge-domain member bd64 apic1(config-tenant-app-epg)# exit apic1(config-tenant-app)# exit apic1(config-tenant)# exit</pre> | たとえば、必要に応じて、サブ ポートを設定コマ<br>ンドを使用して、速度リーフインターフェイスモー<br>ドでサブ ポートを設定します。                                                            |
| ステップ <b>13</b> | <pre>leaf leaf-name 例: apic1(config)# leaf 1017 apic1(config-leaf)# interface ethernet 1/13 apic1(config-leaf-if)# vlan-domain member dom1</pre>                | EPG をブレークアウト ポートに関連付けます。                                                                                                    |

|                | コマンドまたはアクション                                                                                                    | 目的                                                                                                 |
|----------------|----------------------------------------------------------------------------------------------------|----------------------------------------------------------------------------------------------------|
|                | apic1(config-leaf-if)# switchport trunk allowed vlan 20 tenant t1 application AP1 epg EPG1                                                                             |                                                                                                    |
|                | <ul> <li>(注) 上の例に示した vlan-domain コマンドと<br/>vlan-domain member コマンドは、ポート<br/>に EPG を導入するための前提条件です。</li> </ul>                                                           |                                                                                                    |
| ステップ14         | <pre>speed interface-speed 例: apic1(config)# leaf 101 apic1(config-leaf)# interface ethernet 1/16/1 apic1(config-leaf-if)# speed 10G apic1(config-leaf-if)# exit</pre> | リーフインターフェイス モードを開始し、[イン<br>ターフェイスの速度を設定 configuration mode(設定<br>モード、コンフィギュレーションモード)を終了し<br>ます。    |
| ステップ <b>15</b> | show run<br>例:<br>apic1(config-leaf)# show run                                                                                                    | サブ ポートを設定した後にリーフ configuration<br>mode(設定モード、コンフィギュレーションモード)<br>で次のコマンドを入力して、サブ ポートの詳細が<br>表示されます。 |

サブポート 1/16/1、2/1/16、1/16/3 および 4/1/16 ブレイク アウトを有効になっているリーフィンターフェイス 1/16 で 101 上のポートを確認します。

## 例

この例では、ブレイクアウトポートで設定します。

```
apic1# configure
apic1(config)# leaf 101
apic1(config-leaf)# interface ethernet 1/16
apic1(config-leaf-if)# breakout 10g-4x
```

この例では、サブインターフェイスポートの EPG で設定します。

```
apicl(config)# tenant tenant64
apicl(config-tenant)# vrf context vrf64
apicl(config-tenant-vrf)# exit
apicl(config-tenant)# bridge-domain bd64
apicl(config-tenant-bd)# vrf member vrf64
apicl(config-tenant-bd)# exit
apicl(config-tenant-bd)# exit
apicl(config-tenant)# application app64
apicl(config-tenant-app)# epg epg64
apicl(config-tenant-app-epg)# bridge-domain member bd64
apicl(config-tenant-app-epg)# end
```

この例では、10Gに、ブレイクアウトの速度サブポートを設定します。

```
apic1(config)# leaf 101
apic1(config-leaf)# interface ethernet 1/16/1
apic1(config-leaf-if)# speed 10G
apic1(config-leaf-if)# exit
```

```
apic1(config-leaf)# interface ethernet 1/16/2
apic1(config-leaf-if)# speed 10G
apic1(config-leaf-if)# exit
```

```
apic1(config-leaf) # interface ethernet 1/16/3
apic1(config-leaf-if)# speed 10G
apic1(config-leaf-if)# exit
apic1(config-leaf) # interface ethernet 1/16/4
apic1(config-leaf-if) # speed 10G
apic1(config-leaf-if)# exit
この例では、リーフ101、インターフェイス1/16に接続されている、4つのアシスタ
ント的なポートを示します。
apic1#(config-leaf)# show run
# Command: show running-config leaf 101
# Time: Fri Dec 2 00:51:08 2016
 leaf 101
   interface ethernet 1/16/1
     speed 10G
     negotiate auto
     link debounce time 100
     exit
   interface ethernet 1/16/2
     speed 10G
     negotiate auto
     link debounce time 100
     exit
   interface ethernet 1/16/3
     speed 10G
     negotiate auto
     link debounce time 100
     exit
    interface ethernet 1/16/4
     speed 10G
     negotiate auto
     link debounce time 100
     exit
    interface ethernet 1/16
     breakout 10g-4x
     exit
   interface vfc 1/16
```

翻訳について

このドキュメントは、米国シスコ発行ドキュメントの参考和訳です。リンク情報につきましては 、日本語版掲載時点で、英語版にアップデートがあり、リンク先のページが移動/変更されている 場合がありますことをご了承ください。あくまでも参考和訳となりますので、正式な内容につい ては米国サイトのドキュメントを参照ください。